## ARTIGO: 11637 4Gym - Criar uma nova promoção Olá!

O quê você vai encontrar nesse artigo:

- Explicação da funcionalidade promoção
- Como criar uma nova promoção

Uma promoção permite que você efetue um desconto para um cliente de forma clara e sem alterar os valores dos planos.

Veia abaixo como funciona o fluxo de operação de uma promoção.

Você cadastra a combinação desejada de planos para aplicar o desconto quando o cliente for cadastrado nos planos que casam com a promoção 1.

Ao abrir a tela do cliente, o sistema verifica se os planos ativos cadastrados casam na promoção 2

3. Se o cliente se encaixa, então o sistema automaticamente aplica os descontos configurados.

A vantagem disso é que você não precisa alterar o valor normal do plano nem cadastrar planos especiais com diversas combinações de valores para planos, etc.

Manipular descontos dessa forma ajuda muito, pois:

- simplifica a administração, deixando mais claro os descontos do cliente
- permite que o desconto trabalhe em cima da soma dos valores daas mensalidade de forma independente
  simplifica o reajuste de valores de planos, sendo necessário alterar em poucos cadastros. No cadastro do plano e da promoção somente

## Para cadastrar siga os passos abaixo:

Vá até MENU -> PLANOS/CONVÊNIOS/GRADE -> PROMOÇÕES -> CRIAR NOVA PROMOÇÃO

| le Testes 🌔                                                                                                    | 🔸 menu 🕨 🏥 🤨                                                                                                    | 1 | i 🗉 🛒 🖬                                                                                                    | ⊠ ₹ ₽ %                                 |                     |                              |           |
|----------------------------------------------------------------------------------------------------|----------------------------------------------------------------------------------------------------|---|----------------------------------------------------------------------------------------------------|-----------------------------------------|---------------------|------------------------------|-----------|
| * / * *                                                                                                    | & Administrativo                                                                                                    | Þ | R 🖸 H 🙆 O 📜 )                                                                                                    | R                                       |                     | clientes acessados recenteme | nte       |
| Equipe de Tes                                                                                                    | Agendamentos                                                                                                    | * |                                                                                                    |                                         |                     |                              |           |
| ões rápidas                                                                                                    | 9 Avaliações/Anamnese                                                                                                    | • | Agendamentos                                                                                                    | s hoje 👩                                | >                   | 🍈 Aniversariantes hoje 🕻     | )         |
| aliações de aluno<br>inos de aluno<br>ito rápido<br>de planos e conv<br>novo cliente<br>novo cliente Visi<br>novo agendame<br>le horários fixos | <ul> <li>Clientes</li> <li>Enanceiro</li> <li>Funcionalidades antigas</li> <li>Loja</li> <li>Painel</li> <li>Planos/Convênios/Grade</li> <li>Recados/EMail/Sms</li> </ul> |   | Bagenda Efixos I<br>de Berry (08:00)<br>de Deusarina (11:00)<br>de 72 (13:00)<br>de Charlie Oscar (1<br>Convênios<br>O Grades de horár |                                         | óximo c             | Nenhum aniversariante hoje   |           |
| mpleto<br>de grupos de ris<br>de inativações di<br>es de dias anteri<br>entes                                                                   | <ul> <li>▼ Relatórios</li> <li>➡ Secretaria</li> <li>♥ Treinos</li> </ul>                                                                                                 |   | Planos 3.                                                                                                    | Criar nova promoção<br>Listar promoções | gistros<br>Istros v | expa<br>encidos              | ndir tudo |
| entes visitantes<br>caixa de <b>hoje</b><br>caixa de <b>ontem</b><br>pessoas de <b>ontem</b><br>m todas as turma                                | 1<br>5                                                                                                    |   | 000                                                                                                    | Nome cliente<br>Isabela                 | Muscula             | ◆ Plano<br>ição Livre Mensal | *         |

Em seguida, preencha o campo com o título que deseja e ao lado com a categoria ou plano que essa promoção irá validar, preencha também o valor de desconto e clique em CRIAR PROMOÇÃO. OBS: os valores podem ser calculados em porcentagem ou em valor cheio.

Remaindo

| ւ = 🗉 🎍 📽 🖋 🏥 🏥 😳 🗮 방 양 R ୨୮ ୨၉ ୨ጽ ፬ ዘ ፬ 0                                                                                                    | R                             | clientes acessados recentemente                 | x 🔻 selecion | selecione um cliente (busca rápida)                    |       |  |
|----------------------------------------------------------------------------------------------------|-------------------------------|-------------------------------------------------|--------------|--------------------------------------------------------|-------|--|
| 🗰 🕨 Planos/convênios/grades 🕨 Criar nova promoção                                                                                                |                               |                                                 | 0 0          | ) 🖉 🕘 🛑 abrir 🏨 🖵                                      | ajuda |  |
| Criar nova promoção                                                                                                    |                               |                                                 |              |                                                        |       |  |
| voltar para Listagem de promoções                                                                                                    |                               |                                                 |              |                                                        |       |  |
| A promoção é um recurso poderoso para aplicar desco<br>Leia mais abaixo nessa página para entender como a p                                      | ntos.<br>romoção funciona e u | m exemplo de utilização!                        |              |                                                        |       |  |
| ítulo da promoção                                                                                                    | Quando u<br>categoria.        | m cliente estiver em um plano da<br>ou no plano |              | aplique esse valor de desconto<br>ensalidade do plano. | na    |  |
| álido até a data (opcional)                                                                                                    | 1                             | •                                               | ٣            | \$                                                     |       |  |
| omo manipular o valor que você inserir nos campos                                                                                                | 2                             | ▼                                               | •            | \$                                                     |       |  |
| ) Calcular o valor como percentual de desconto no plano e aplicar<br>esconto<br>) Aplicar o valor em reais como desconto diretamente no valor do | 3                             | ▼                                               | Ŧ            | \$                                                     |       |  |
| lano                                                                                                    | 4                             | ▼                                               | •            | \$                                                     |       |  |
|                                                                                                    | 5                             | •                                               | •            | \$                                                     |       |  |

## SEGUE ABAIXO UM EXEMPLO DE PROMOÇÃO:

Você deseja que quando o cliente estiver cadastrado em um plano da categoria Ginástica e outro da categoria Musculação, esse cliente tenha um desconto de R\$ 20,00 no plano da categoria Musculação. Para cadastrar uma promoção com esse comportamento, você deve deixar os valores cadastrados na tabela de descontos como abaixo:

| Quando um cliente estiver em um plano da categoria | ou no plano | aplique esse valor de desconto na mensalidade do plano. |
|----------------------------------------------------|-------------|---------------------------------------------------------|
| Musculação × •                                     | •           | 20.0                                                    |
| Ginástica × •                                      |             | 0.0                                                     |

Dessa forma, quando a tela do cliente for acessada e seus planos cadastrados se encaixarem nessa combinação, um alerta será exibido na tela comunicando sobre os descontos permitidos.

Mais observações:

• É possível operar em categoria de plano ou plano pra cada promoção item.

Cadastre lovas categorias de planos se necessário, para clareza da promoção e para evitar colisão de promoções.
 Inclua até 5 combinações de categorias e planos. Normalmente duas é suficiente.

Em caso de dúvidas ou dificuldades, não deixe de entrar em contato om o suporte através de: e-mail: suporte@mobilemind.com.br cel: (54) 9 9900 8894

whatsapp: (54) 9 9900 8894 fixo: (54) 3055-3222